## ALL RIGHTS RESERVED

S Mobility Ltd ©2012. All rights are reserved. No part of this document can be reproduced without permission. All trademarks and brand names mentioned in this publication are property of their respective owners.

While all the efforts have been made to ensure the accuracy of contents in this manual, we presume no responsibility for errors or omissions or statements of any kind, whether such errors are omissions or statements resulting from negligence, accidents, or any other cause. We operate a policy of continuous development and reserve the right to make changes, modifications and improvements to the phone, phone features/specifications or any of its parts without prior notice.

Your device may have preinstalled bookmarks and links for third party internet sites and may allow you to access third party sites. These are no affiliated with Spice, and Spice does not endorse or assume liability for them. If you access such sites, take precautions for security or content.

The limited warranty does not cover user manuals or any third party software, settings, content, data or

links, whether included/downloaded in the product, whether included during installment, assembly, shipping or any other time in the delivery chain or otherwise and in any way acquired by you. To the extent permitted by applicable law(s), Spice does not warrant that any Spice software will meet your requirements, will work in combination with any hardware or software applications provided by a third party, that the operations of the software will be uninterrupted or error free or that any defects in the software are correctable or will be corrected.

User's Manual is provided just to guide the user about the functionality of the phone. This does not seem to be any certificate of technology. Some functions may vary due to modifications and up-gradations of software or due to printing mistake.

# TABLE OF CONTENTS

| ALL RIGHTS RESERVED             | 1  |
|---------------------------------|----|
| TABLE OF CONTENTS               | 2  |
| SAFETY PRECAUTIONS              | 5  |
| SAR (Specific Absorption Rate)  | 6  |
| UNDERSTANDING YOUR DEVICE       | 7  |
| GENERAL INFO                    | 7  |
| Technical Specifications        | 7  |
| Phone Overview                  | 8  |
| Position of Keys                | 8  |
| Function of keys                | 8  |
| Status Icons                    | 9  |
| Smart Touch Screen              | 9  |
| GETTING STARTED                 | 11 |
| Installing Cards & Battery      | 11 |
| Installing Sim Card And Battery | 11 |
| Installing Memory Card          | 11 |
| Charging The Battery            | 12 |
| Turn On/Off The Phone           | 13 |
| Automatic Customer Registration | 13 |
| BASIC OPERATIONS                | 14 |

| Make Calls                   |    |
|------------------------------|----|
| To Dial International Number |    |
| MAIN MENU                    | 16 |
| CONTACTS                     | 16 |
| MESSAGES                     | 17 |
| CALL LOGS                    | 18 |
| FM RADIO                     | 19 |
| GALLERY                      | 20 |
| SETTINGS                     | 20 |
| CALCULATOR                   | 24 |
| CALENDAR                     | 25 |
| NOTES                        | 25 |
| AUDIO PLAYER                 | 26 |
| MOBILE INTERNET              | 27 |
| CAMCORDER                    | 32 |
| OPERA                        | 33 |
| S APPS PLANET                | 34 |
| S LIFE                       | 35 |
| ALARM                        | 35 |
| ORGANIZER                    | 36 |
| SIM TOOLKIT                  | 37 |
| FACEBOOK                     | 37 |

| S PUSHMAIL            | 37 |
|-----------------------|----|
| WI-FI                 | 40 |
| STORAGE               | 40 |
| FUN & GAMES           | 41 |
| BLUETOOTH             | 42 |
| RECORDER              | 43 |
| APP MANAGER           | 44 |
| DOWNLOADS             | 45 |
| SUPPORT AND CONTACT   | 46 |
| ENVIRONMENTAL CONCERN | 47 |

# SAFETY PRECAUTIONS

Please read the following safety guidelines before using the device.

- Do not use the phone while you are driving.
- Do not place magnetic storage media near your phone. Radiation from the phone may erase the information stored on them.
- Keep your phone and its accessories away from children.
- Mobile phones can interfere with the functioning of medical devices such as hearing aids or pacemakers. People having active medical implants should keep their cell phone at least 15 cm away from the implant.
- Permanent hearing loss may occur if you use earphones or headphones at high volume.
- Use a wireless hands-free system (headphone/ headset) with a low power Bluetooth emitter.
- Make sure the cell phone has a low SAR.
- Keep your calls short or send a text message (SMS) instead. This advice applies specially to children adolescents and pregnant women.
- Use cell phone when the signal quality is good.

Notice:

- Do not dismantle the device or accessories otherwise, manufacturer is not liable to pay for damages as the device and accessories are not covered by warranty.
- Use only original batteries and charging devices.
- Please back up your important data timely and keep them properly. The company is not liable for any failure to call or loss of data due to mis-operation, poor signal or power cut, etc.
- All the screens in this manual are for reference only, and

some contents actually displayed may depend upon the presetting of the service provider or the network operator, or the SIM card. If any functions referred to in this manual are different from those of your device, please follow your device.

- Do not put use it in a place with flammable gas such as a petrol pumps. The temperature recommended for using the device is 5-35°C
- Do not touch the charger, power cable or socket with wet hands. This may cause an electric shock.

If your phone or any of its accessories do not function normally, then please visit your nearest authorized service facility. The qualified personnel will assist you, and if necessary, will arrange for the service.

# SAR (Specific Absorption Rate)

Your device conforms to the Indian guidelines for exposure to radio waves. The limits are given in terms of a unit referred to as the Specific Absorption Rate (SAR), which is a measure of the amount of radio frequency energy absorbed by the body when using a mobile phone. The SAR value as per the Indian guidelines standard is 1.6 watts per kg (Watt/kg), averaged over a 6 minutes period and taken over a volume containing a mass of 1 gram of human tissue. The highest SAR value of this device when tested is **1.189Watt/kg**. You can check the SAR level of your device by dialing \*727#.

# UNDERSTANDING YOUR DEVICE

# GENERAL INFO

Your device encloses features such as Capacitive Touch, Wi-Fi, 3.2 MP Camera, Java, WAP/GPRS/EDGE, Audio/Video Player, S PushMail, etc. This device is provided with two SIM slots for two different SIM cards. The SIM card inserted in the slot1 is called Master SIM, and the other one in the slot2 is known as Slave SIM.

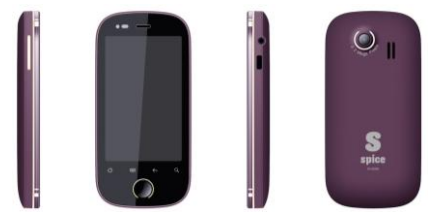

## **Technical Specifications**

| Battery            | 1000 mAh                         |
|--------------------|----------------------------------|
| Charger            | Input: AC100-300V,               |
|                    | Output: DC5.0V                   |
| Dimensions         | 111.7mm×55mm×12.9mm              |
| Weight             | 80g (without battery)            |
| Screen             | Resolution: 240x400 , Color: 65k |
| Standby Time*      | 340 hours                        |
| Maximum Talk Time* | 240 minutes                      |

\*The standby time and maximum talk time depends upon the network signals and settings.

# PHONE OVERVIEW

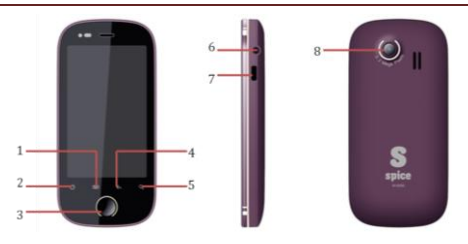

# Position of Keys

| 1. | Menu Key      | 2. | Home Key          |
|----|---------------|----|-------------------|
| 3. | Center Key    | 4. | Back Key          |
| 5. | Search Key    | 6. | Headset Connector |
| 7. | USB Connector | 8. | Camera            |

# Function of keys

| Кеу         | Description                                                                                                    |
|-------------|----------------------------------------------------------------------------------------------------|
| Volume keys | In the standby mode, use the keys to adjust<br>the ringing volume.<br>While using music/video player, press the<br>keys to increase/decrease the volume. |
| Menu Key    | Press the key to access the Main Menu.                                                                                                    |
| Home Key    | At any interface, press the key to return to the home screen.                                                                                            |
| Back Key    | Press to go back to the previous menu.                                                                                                    |
| Search key  | Press Search to go to the Google search interface.                                                                                                    |

# STATUS ICONS

The table below lists various icons that might appear on the status bar while using the phone. Apart from the icons for signal strength level and the power, other icons are displayed as per the current mode and priority of the phone.

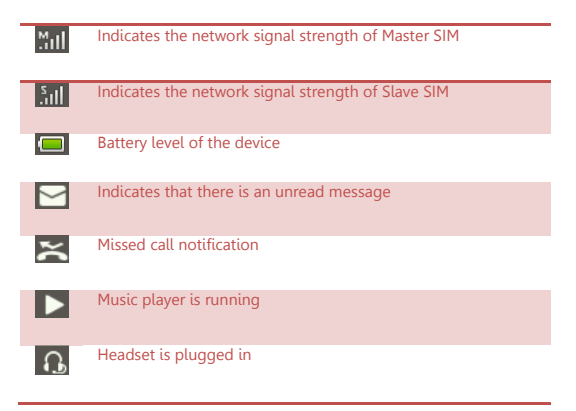

## SMART TOUCH SCREEN

The phone features a full touch, wide screen with access to utilities at just one-touch. The first row known as the status bar displays various icons, including signal strength, battery and time.

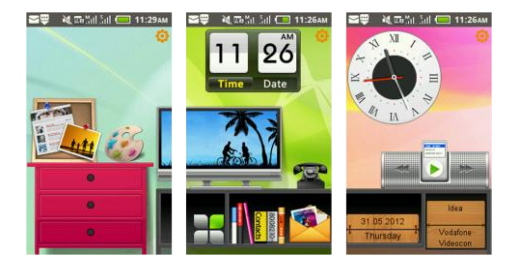

You can re-design and customize the desktop as per your desire. Just long press on the O icon to remove the already placed icons on the screen. You can add desired icons by selecting Add Widget icon from the home screen. (*Please refer to the image below*)

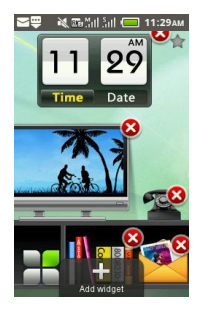

# GETTING STARTED

Please switch off your device before inserting or removing the battery/SIM card or memory card.

# **INSTALLING CARDS & BATTERY**

Please switch off your phone before inserting or removing the battery/SIM card or memory card.

## Installing SIM Card and Battery

Your device is provided with two SIM slots for two different SIM cards. The SIM card inserted in the slot1 is called Master SIM, and the other one in the slot2 is known as Slave SIM.

- Remove the back cover of the device.
- Hold the device with the front facing downwards; pull the battery cover.
- Insert the SIM cards in the device.
- Attach the battery.
- Push the battery cover until it clicks into place.

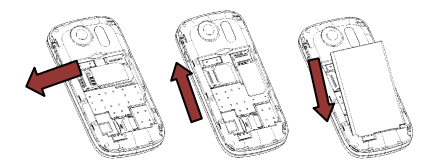

#### Installing Memory Card

Your device supports T-Flash card, which is a multimedia memory card used to multiply the memory of the device. The T-flash card is small and

should be pulled out/installed carefully and prudently in order to avoid any kind of damage.

- Switch off your device.
- Remove the battery cover.
- Slide the T-Flash card into the slot.
- Attach the battery.
- Push the battery cover until it clicks into place.

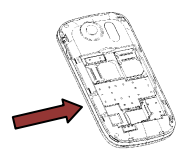

# Charging the Battery

The phone prompts a warning tone and message stating insufficient battery when the power of your phone is low. Please follow the instructions mentioned below to charge your phone:

Plug the connector of the charger into the jack of the phone.

Plug the charger into a standard AC wall outlet.

When we is shown on the screen, it indicates that there is not enough power and you should now charge your phone. When charging is complete, the battery icon will stop flashing.

Charging...... Fully Charged......

You must fully charge the battery before using the phone for the first time. It is recommended to charge the battery for four hours before using the phone for the first time.

If the phone is turned on during charging, you can still make or

answer calls, but this will consume battery power, thus will extend the charging time of the phone.

## TURN ON/OFF THE PHONE

To turn on/off the phone, press and hold the Power Key. If you have enabled the SIM Lock function then enter the PIN code (the 4 to 8 digits secret code of your SIM card). It is preconfigured and provided to you by your network operator or retailer. If you enter an incorrect PIN code 3 times in succession, your SIM card will be locked. To unlock it, you must obtain a code from your network operator.

## Automatic Customer Registration

After 4 hours of usage a SMS from the phone will be sent automatically for the customer registration.

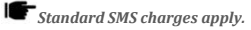

#### Make Calls

If the full network icons appear on the screen, then you can make or receive calls.

- In the standby mode, tap Dialer, enter the desired phone number (affix the international/national/ regional code or district code if necessary) and then tap M/S to make a call.
- In the standby mode, tap Contacts, to select a desired contact and make a call OR Enter the initials of the name to be searched and then tap to make a call.

| ✔ 12 Dis |      | Ca<br>Ca | il ânt C | <b>1</b> ' | 1:52AM |
|----------|------|----------|----------|------------|--------|
| +        |      |          |          |            | •      |
| 1        | -    | 2        | abc      | 3          | def    |
| 4        | ghi  | 5        | jkl      | 6          | mno    |
| 7        | pqrs | 8        | tuv      | 9          | wxyz   |
| *        | +    | 0        |          | #          |        |
| -        | M Ca | all      |          | s c        | all    |

#### To Dial International Number

The phone supports dialing the international emergency phone number, such as 112 and 911. Using your handset, you can dial an emergency call in any country or region under the normal situation regardless of SIM card inserted (when the phone is located within the coverage of the GSM network).

- Input the emergency phone number and tap M/S to dial.
- Prefix the international symbol +.
- Enter the country code, area code and phone number.
- Tap M / S to make an International call.

The phone will select the main network automatically after powered on if it is located within the coverage of the main network. The phone can use other network, called as roaming, if the phone is not located within the coverage of the main network when the network operator protocol permits.

# MAIN MENU

Menu guides you to various applications, features and utilities available in your device. In the idle mode, press menu key to access the Main Menu.

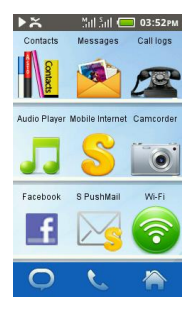

# CONTACTS

This menu refers to the directory where in all the contacts are stored in an alphabetical order. You can view, edit, delete, send message and perform various other functions on each contact of your phonebook. Add Contact

Go to contacts > add new contact > select the appropriate storage > enter the details > save

| التلاطة 💘 😅 🔄<br>Add nev | Sill ( 11:35AM<br>v contact |
|--------------------------|-----------------------------|
| Add n                    | ame Ø                       |
| Number                   | -                           |
| Email                    |                             |
| Work >                   | +                           |
| Add address              | Ø                           |
| C Save                   | f)<br>Cancel                |

## Search Contact

- Input the initials of the name to be searched.
- Select a desired entry from the list.

# MESSAGES

#### New message

You can create and send SMS and MMS to a particular contact using this sub-menu.

## Archive

You can save your messages in the Archive folder.

# Delete

Select to mark the message thread you want to delete.

#### More

 ${\sf SIM}$  message: view the message saved in Master  ${\sf SIM}$  card or  ${\sf Slave}$   ${\sf SIM}$  card.

## Settings

You can change the settings about Templates, Memory status, SMS, MMS, Service message, Broadcast message and conversation mode.

## SMS backup

You can backup message using this menu.

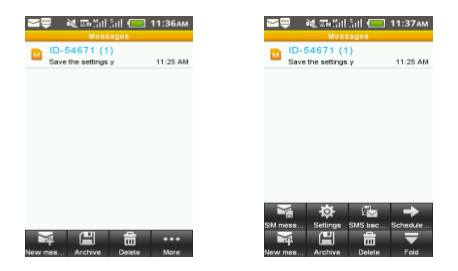

# CALL LOGS

Call Logs sub-menu lets you view the call details i.e. the missed, received & dialed call logs. In the standby mode, press left soft key to access Menu > Call History. Scroll up/down to select a call and then press OK key to view the details and perform operations, such as View, Call, Send SMS, Add to blacklist, Delete etc.

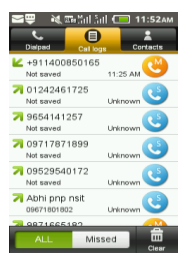

# FM RADIO

You can use your phone to listen to FM radio stations. Go to Main Menu > FM radio to switch on the radio.

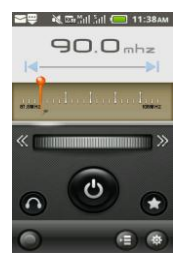

# GALLERY

You can view the captured images, recorded video clips, and downloaded images in the Gallery.

# SETTINGS

Access this menu to change the basic settings of the device. Go to main menu and select settings.

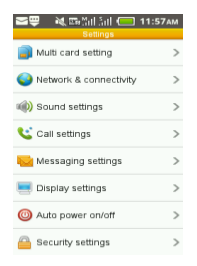

## Multi card setting

You can select the Primary card.

#### Network & connectivity

- Flight Mode: you can turn on or off flight mode.
- Wi-Fi: access wireless access points.
- Bluetooth: you can turn on or off Bluetooth and configure Bluetooth settings.

 Cellular network settings: select data connection SIM card, set the mobile network, select the data account your desired and you can add or delete network accounts.

#### Sound settings

Set the sound setting of the device such as Mute/Vibration, Ring volume, Notification sound and New message ringtone. Set Incoming call ringtone and Device sound.

## **Call Settings**

- Blacklist: you can set many numbers. When this Black list is enabled, you won't receive the calls from the numbers entered in the Black list.
- Auto record: On, the phone will auto record in-call.
- Auto redial: On, the phone will automatically redial the last called number after a while if you fail to connect to the number. Press Cancel to end Auto Redial.
- Call time reminder: This function prompts you to end the call in time to save the call cost. You can select Off, Single, or Periodic.
- Auto quick end: You can set ON/ OFF to enable/disable auto quick end a call.
- Auto quick end time: set a time (1~9999s) as your desire to end a call if you have enabled auto quick end function.
- Reject unknown number: if the function is on, your phone will automatically reject a call from unknown number.
- SMS reject: you can auto send a SMS if you reject a call and you can also edit the SMS.
- Connect notice: enable or disable connect tone when call connected.
- Auto answer: enable or disable auto answer when headset

mode.

- Proximity Sensor: on/off the backlight on calling.□
- Additional call settings: enable or disable Hide my caller ID, Call waiting, Call divert, Call barring, Closed user group and Line switching.

#### **Messaging settings**

You can change the message settings, such as Templates, Memory status, SMS, MMS, service message, Broadcast message and Conversation mode.

## **Display setting**

With this function you can configure the basic status of display characteristics including Wallpaper, Bright, Screen auto-lock, Font, Lock Type, Home Screen, Breathing Lamp Setting, Theme Switch Type, X-sensor and G-sensor Control. Moreover, you can also change the menu style by selecting the normal option from the Home Screen sub-menu under display characteristics.

You can experience the magic of the next level in mobile phone technology as you can control your phone, simply with a gesture. X-sensor's gesture control technology recognizes your movements to change wallpapers, music, pictures etc.

#### Auto power on/off

You can set the time for auto power on /off. Do turn the status on before using that function, and then set the time.

#### Security settings

Phone and SIM

- Phone Lock: You can lock or unlock the phone. Enter the password to activate or deactivate the phone lock. When the phone is locked, you will be asked to enter the phone password. The default phone password is 1122.
- Change password: You can change the phone password by

accessing this sub menu.

Master/Slave SIM Settings

- PIN lock: You will be asked to input the PIN. It can be configured if the PIN is correct. If SIM card is set on, you will need to input the PIN every time you switch on the power.
- Change PIN: You can change Master SIM/Slave SIM PIN2.
- Change PIN2: You can change Master SIM/Slave SIM PIN2.

#### M Tracker

Now be sure of your mobile phones with Mobile Tracker offered by Spice Mobiles. This feature allows users to track their phone if it is lost or stolen. Switch on Mobile Tracker application and whenever a new SIM is inserted in your phone you will receive a SMS on pre defined numbers.

1) Mode

This function requires your network support. You can set ON or OFF. When the function ON and the phone change a SIM card, the phone will sent a message to the number you set. The default password is 1122.

2) Change Password

You can change the password as you like.

3) Mobile Number

You can set Mobile Number.

TIP: This function requires your network support. When you set Tracker Mode OFF, and then you can set the tracker number you want.

Private Protection

After entering the password of mobile tracker (1122), you can set the Master Switcher, Private Protection Setting and Change Password.

Certificate manager

You can manage Authority Certificates and Personal certificates.

## Date & time settings

Set Home city, Time settings, or Date settings. You can also select to activate or deactivate Network time auto-update.

#### Language & Input Methods

Your device supports English. And you can Set Preferred input method, Set Cstar and Advanced settings.

#### Usage

View the usage of GPRS, SMS, Call timers and Call cost of Master/Slave SIM card.

#### **Restore factory settings**

All settings can be restored to factory settings with this function. The default password is 1122.

# CALCULATOR

The calculator can add, subtract, multiply and divide. Tap the screen icons to use the calculator. Use the on-screen keyboard to enter numbers.

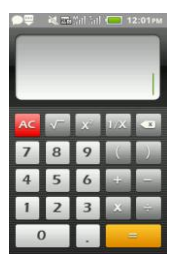

# CALENDAR

You can view and edit the memo of a specified date with this function.

- View: tap a date to view or edit the daily arrangement of the day.
- Add: You can edit Subject, Start time, End time, Category, Repeat, Remind and so on.
- Month/Week/Day: view the date by monthly/weekly/daily.
- Events: You can view or edit all of events.

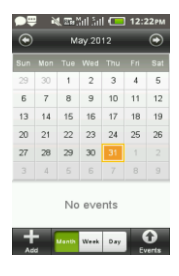

# NOTES

You can view, add and delete notes using this sub-menu.

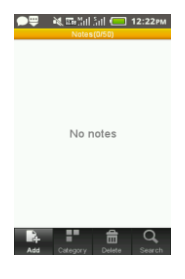

# AUDIO PLAYER

Audio Player allows you to play audio files. Your phone will automatically scan the audio files from phone and T-Flash memory card. You can play, pause and switch to the next/previous song using touch screen. Use volume keys to increase/decrease the sound volume.

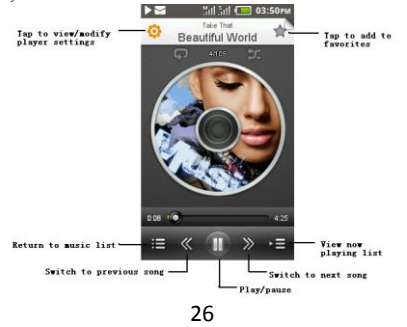

# MOBILE INTERNET

Mobile Internet menu is specifically designed for the entertainment purpose and all the functions of this menu are chargeable. All the functions will work only if GPRS is activated on your SIM card.

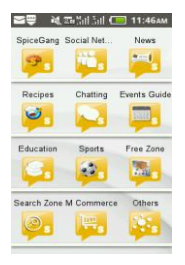

#### SPICE GANG

Spice Gang has different content categories from where you can download wallpapers, play GPRS games, get sports update, connect to your friends and do much more. All services within Spice Gang are GPRS based services. Please contact your operator for GPRS settings.

#### SOCIAL NETWORKING

#### Facebook

Facebook is a very popular social networking site around the world giving people the power to share and make the world more open and connected. Millions of people use Facebook everyday to keep up with friends, uploads an unlimited number of photos, share links and videos, and learn more about the people they meet. Please ensure that you have GPRS settings in your device to open Facebook. Contact your operator for GPRS settings.

## Yahoo

View Yahoo supported services herein, including Yahoo homepage, Mail, News and so on. You require GPRS connection to use this feature. Please contact your operator for GPRS activation.

## Ibibo

Now connect with the ibibo community on your device. Go and create your profile, search for people based on their age, sex & location, make new friends and send or receive blurbs. Invite your existing friends to join your new community. Please check your GPRS settings before accessing lbibo.

## NEWS

#### Reuters

Reuters India gives you the latest India, World and Business news and more. Also, get the latest stock market information along with tools like the currency converter and weather in your city on your device. Please ensure that you have GPRS settings in your device to open Reuters. Contact your operator for GPRS settings.

#### Yahoo News

Yahoo News is another News portal which allows you to connect to the world and be updated about what is happening all around the world. Please ensure that you have GPRS settings in your device to open Reuters. Contact your operator for GPRS settings.

## τοι

It is a third party news service. Please ensure that you have GPRS settings in your device to open TOI. Contact your operator for GPRS settings.

## EΤ

ET is a News portal which allows you to get all business and finance related news. It is a third party application. Please ensure that you have GPRS settings in your device to open ET.

## ΗT

You can check all the happenings in politics, business, sports and technology world through HT News portal. It is a third party application. Please ensure that you have GPRS settings in your device to open HT. Contact your operator for GPRS settings.

## RECIPES

Now get the recipe for your favorite cuisine instantly by accessing the Recipes sub-menu after entering the main menu. Please ensure that you have GPRS settings in your device. Contact your operator for GPRS settings.

## CHATTING

#### Nimbuzz

Nimbuzz, another path-breaking innovation is available exclusively to the users of Spice Mobiles. Nimbuzz is a common IM platform that allows one to chat, message and send files on the move. This service is common for most of the commonly used IM portals including Skype, MSN, yahoo, ICQ, AIM, Google talk – one log-in, one contact list for all accounts.

#### Ebuddy

Ebuddy is a free messenger that enables you to chat with your MSN, Yahoo, Google Talk, MySpace, Facebook, ICQ and AIM buddies. Whether you're at home, school, work or traveling; with Ebuddy you can chat online everywhere anytime.

#### EVENTS GUIDE

This service provides you information about various concerts and events happening all over India. You can also get information about artists

performing in those events. You require GPRS connection to use this feature. Please contact your operator for GPRS activation.

## EDUCATION

## MGurujee

MGurujee is India's leading M-Learning portal delivering unique anytime anywhere device based learning experience with access to a wide variety of quality knowledge content from market leaders. Please check your GPRS settings before accessing MGurujee.

## SPORTS

## Zapak

Match Making is a Matrimony portal that allows you to search for your life partner. It is a third party application which requires GPRS. Please contact your operator to activate GPRS

## Yahoo Cricket

Get cricket updates and much more on your device with Yahoo Cricket. This is a GPRS based service; please contact your operator for GPRS settings.

## Social Gaming

Spice presents a social gaming platform in partnership with Ibibo, where users can play online game The Great Indian Parking wars' with their Ibibo friends. Earn virtual money by parking on your friend's streets. Click on any of your friends in the list to go to their street. Then click on the PARK HERE button in any open parking spot which matches the color of your vehicle. Please ensure that you have correct GPRS settings in your device to open Social Gaming.

## FREE ZONE

Free SMS

Free SMS service is powered by ibibo. You can now send free SMS to your friends using this feature. You require GPRS connection to use this feature. Please contact your operator for GPRS activation.

#### Free Videos

Vuclip is a Mobile Video search and Delivery service which gives you a premium experience by providing real time device optimization and delivery of Videos. Write the search term for video in the search box and you get options for both downloading and streaming. Videos can be played in different resolutions and in parts. You can also create your own playlist by adding your favorite video to 'Add to my Cliplist' tab. Please ensure that you have GPRS settings.

## SEARCH ZONE

#### Naukri

You can now search for jobs on the go on your device. Just enter the keyword and location and find out plenty of jobs of your liking. You require GPRS connection to use this feature. Please contact your operator for GPRS activation.

#### Justdial

It is a search engine which allows you to search comprehensive and updated information about all B2B and B2C products and services in major cities. It is a third party service and requires GPRS. Please contact your service provider for GPRS settings.

## **Bharti Matrimony**

Match Making is a Matrimony portal that allows you to search for your life partner. It is a third party application which requires GPRS. Please contact your operator to activate GPRS

## M-COMMERCE

Ngpay

Ngpay is India's first mobile marketplace. You can use Ngpay to buy air & rail tickets, pay your bills, buy movie tickets, shop for books & gifts, do banking, make payments and more from your mobile phone in a fast, simple and secure fashion.

Ngpay offers a range of services from it's network of partners view current list. In a simple, consolidated menu, you can discover and choose merchants, banks, or service providers with whom you want to transact.

## OTHERS

## MTracker

Now be sure of your device with Mobile Tracker. This feature allows users to track their device if it is lost or stolen. Switch on Mobile Tracker application and whenever a new SIM is inserted in your device you will receive a SMS on pre defined numbers.

1) Tracker Mode

This function requires your network support. You can set ON or OFF. When the function is ON the device will send a message to the number which you have set. The message will tell you that which number is using your device now. The default password is 1122.

2) Number

You can set Tracker number.

TIP: This function requires your network support. When you set Tracker Mode OFF, and then you can set the tracker number you want.

# Privacy Lock

Now you can protect your Call Logs, Contacts, Messages and File Manager by using Privacy lock feature. If it is switched on then all these services will become password protected.

# CAMCORDER

The phone is provided with a Camera, which supports the photographing and video shooting functions. Pictures are saved in the file system of the phone or the memory card.

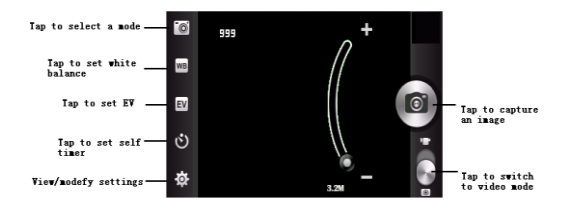

## Video mode

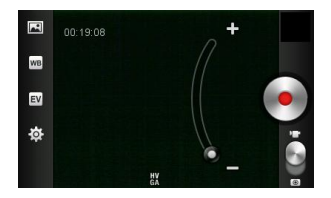

## OPERA

Tap Opera to access the menu.

You can access websites via Opera by following the steps mentioned below:

Tap Opera.

- Tap the text box to open the onscreen keypad, enter a Uniform Resource Locator (URL) address.
- Tap Go to access the website.

#### Note:

You can access Wireless Application Protocol (WAP) sites and use WAP-based services on your phone. To access WAP sites, you need to subscribe to the service from your service provider and set the relevant parameters on your phone. For details about the service and the charges, contact your service provider. To access WAP sites, you don't need to set your data account and WAP parameters.

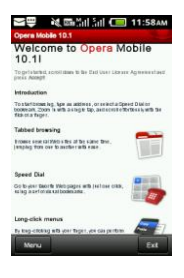

# S APPS PLANET

S Apps Planet is a Spice innovative in-house app store where you can found 100's of relevant applications placed under different categories, it allows you to easily download numbers of application on to your phone. Data charges are applicable.

Note: For better experience, use memory card in the device.

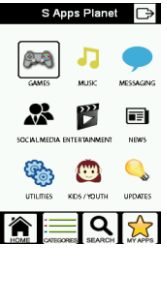

# S LIFE

S Life is On Device Portal offered by Spice to its customers. It allows you access to your favorite services at a click on single button. The genre of services span across Music, News, Entertainment, Information etc. This will be updated by Spice from time to time; IMSI number will be fetched for this purpose. The bouquet of services under S Life is different for different operators. The current services under S Life require SMS and Voice Call services activated on your SIM card. We offer free as well as paid services for your consumption under S Life.

## ALARM

Your device provides several alarms which you can set as per your needs. If you have configured an alarm, an icon indicating that you have configured the alarm will appear on the home screen. Select "Add" to set the alarm.

| ⊜⊒ খ্য         | •Mall Sall 🗲<br>Set allarm | ] 12:23PM |
|----------------|----------------------------|-----------|
| Hour           | min                        |           |
| 11             | 22                         | AM        |
| 12             | 23                         | РМ∢       |
| 1              | 24                         |           |
| Repeat         |                            | >         |
| Ringtone       |                            | -         |
| Vibrate        |                            |           |
| Label          |                            |           |
| Carlor<br>Save |                            | <b>5</b>  |

# ORGANIZER

The organizer menu gives you access to a number of features including World Clock, Stopwatch, Converter and Tasks.

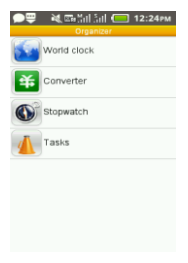

This service is offered as the SIM card service provided by the network operator.

# FACEBOOK

Facebook is a very popular social networking site around the world giving people the power to share and make the world more open and connected. Millions of people use Facebook everyday to keep up with friends uploads an unlimited number of photos, share links and videos, and learn more about the people they meet. Please ensure that you have network settings in your phone to open Facebook. Check network settings.

# S PUSHMAIL

S PushMail is a Push Mail service that allows you to send / receive mails from / on your mobile phone. S PushMail provides one default email account to you which consist of your mobile number (ex. 9198XXXXXX@spushmail.com). So that if you don't have any email id you can use this email account and send / receive emails.

Requirement: You need one S PushMail enabled device & a GPRS activated SIM card. Please check with your operator and select the data package that best suits your usage.

#### How to use S PushMail:

 You need to register first to become S PushMail user. Click on the S PushMail icon given in your phone.

- Clicking on the S PushMail icon will start the registration process. It starts with information about S PushMail service and the terms of service page. Click on OK / ACCEPT on both screens to continue the registration process.
- If you have two SIM cards in your phone then please select the SIM which you want to use for S PushMail and press OK to proceed.
- Please select the Data Account as per your operator and APN and press OK.
- Now enter your mobile number and press OK. It will start the verification process. During this verification one SMS will be send from your mobile number to your mobile number to verify that the mobile number entered is correct. This verification process will happen in the background until it is completed. You will be charged for an SMS.
- Once the verification is done you will receive a welcome mail and another will contain your username and password which you can use for accessing your account details on www.spushmail.com.

#### How to add a new mail account:

- Go to the 1st tab located at bottom of S Pushmail and click on "Add mail account".
- Select the any option under it i.e. Gmail/Yahoo/Hotmail. If you own some other account then select last option "Others Account".
- Enter your account credential and click on "Done". Your account will be configured.

 Apart from email account you can also configure your Social networking account like Facebook and Twitter in Pushmail though the option "Add SNS account".

IMPORTANT: You can add upto 5 mail account apart from default Pushmail Account

#### How to compose a new mail:

- Go to the 2nd tab located at bottom of S Pushmail and go to Option > Compose.
- You can either write the email id in TO, CC & BCC fields manually or to fill it automatically click on blank credential spaces. It will take you to the Contacts from where you can select the contacts. S PushMail will pick the email id from the Contacts entry of that contact. Please remember you must have email id entered in the contacts for the selected contact.
- To add attachments please go to Options and select Add Attachment. It will open File Manager from where you can attach the content that you want.
- S Pushmail can also be used to send SMS\* through the existing internet data plan of your device. Just go to Compose > Enter Phone Number on the place of "TO" > Write Message and select send.
- This service is highly internet dependent.

IMPORTANT: Please note that yourmobilenumber@spushmail.com is your default email account. You can change the default email account by selecting created email id > Option > Set as default. You can check all

your required Pushmail details under "Setting" option (4th tab located at bottom of Pushmail screen).

## WI-FI

- Turn on Wi-Fi. The phone will automatically search for the available connections.
- WLAN networks manager: to manage WLAN networks.
- Add network: to manually enter relevant parameters to add a new wireless LAN network.
- Update: to search for available wireless LAN networks.

| 전문 책, 파 Sal Sal (근 1)<br>Wi-Fi settings         | 1:49am |
|-------------------------------------------------|--------|
| Wi-Fi networks manager<br>Manage WI-Fi networks | >      |
| Add network                                     |        |
| Update                                          |        |
| Network                                         |        |
| SPICE_Mobile<br>WPAMPA2 PSK                     | 7      |
| SPICE_Guest_Mobile<br>WPAMPA2 PSK               | 7      |
| SPICE_Digital<br>WPAMPA2 PSK                    | 7      |
| SPICE_Lab<br>WPAMPA2 PSK                        | 7      |
| SPICE_Online                                    | ~      |

# STORAGE

Storage enables you to browse, open and manage the data saved in the Phone and Memory card. The phone provides a certain space for users to manage files and supports the T-Flash card. You can use the file manager to conveniently manage various directories and files on the phone and the T-Flash card. Choose Files to enter the root directory of the memory. The root directory will list the default folders, new folders and user files.

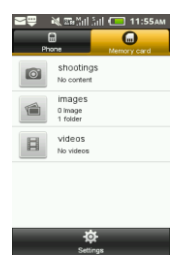

FUN & GAMES

For your entertainment purpose, your phone is provided with interesting games, such as BB Revolution2, Star Invasion, Crazy Penguin & MGolf Park 99 and java applications. To access this function, press Menu > Games in the idle mode.

| ₽Ę       | 해 조망 Sal Sal ( |
|----------|----------------|
| Å        | Game           |
|          | Java           |
| <b>e</b> | YI Finance     |
| <b>S</b> | YI Messenger   |
|          | Y! News        |
| 2        | YI Weather     |
|          |                |

# BLUETOOTH

You can transfer data, such as music to other device using Bluetooth. Search the device and accept/transfer data. The received data is automatically stored in the directory.

- Visibility: Make the device visible.
- My device name: To search new devices automatically.
- Storage: Select the storage in which you want to save the files received through Bluetooth.

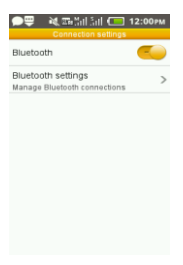

## World clock

Scroll to browse every city's time zone in the world map. The related date and time will display at the top of the screen. You can also add two cities time on the screen to quickly view the time.

#### Converter

You can make conversions. Select converter type, enter the number in unit 1 or unit 2 to get result.

#### Stopwatch

Stopwatch is used for measuring time with possibility to register several results and suspend/resume measurement.

#### Tasks

You can Add/Search/Delete tasks, or set Remind.

# RECORDER

The mobile phone supports recording formats. You can record conversations, which may be saved to the Audio folder under File Manager.

If there is a record, you can do: Play, Rename, Delete.

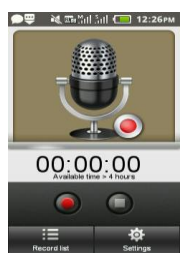

# APP MANAGER

Select application manager to set MRE network. You can also view the information of the applications embedded in your device.

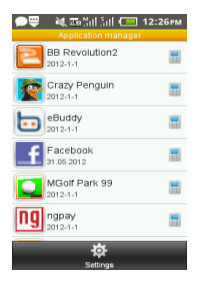

# DOWNLOADS

You can view the status of the files that you are downloading in your device. Switch to completed tab to view the files that have been downloaded successfully.

# SUPPORT AND CONTACT

- You can visit www.spice-mobile.com for additional information, downloads and services related to your Spice handset.
- For further assistance or queries, you can call on SPICE customer care number 1800-300-77423 (toll free) or mail at customercare@smobility.in or product@smobility.in

Note: After sales service of the device is confined to the country in which the purchasing is done.

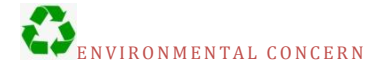

#### Help us save Our Environment...GO GREEN..!!

All our endeavors are directed towards providing environment friendly products to you. The material used in our devices are recyclable and can be reused to make new products. We strive to make products that are safe for our consumers as well as the environment. Come join hands with us and make world a better place to live.

Preserve natural resources for future generations by recycling your phone. The phone contains some metals, when recycled properly; these can be put back into circulation, decreasing the need for new metal mining. Recycling reduces the need for raw materials, saves energy, helps mitigate Global Warming and reduces pollution, reduces waste products in landfills; therefore preserving natural resources for the future and saving the planet.

Follow some simple steps and contribute towards saving the planet.

#### DOs

- Recycle your handset and its accessories.
- To protect natural resources and to promote re-use of the material, kindly separate batteries from other type of waste.

#### DONTs

- Do not dispose off your mobile and its battery in fire.
- Do not dispose your mobile with the regular waste.
- Do not over charge your handset. Remove the charger when

battery is full.

Don't trash your phone, instead RECYCLE it

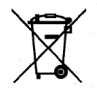

This logo signifies that this product and/or its constituents should not be disposed off with other household waste.

# Hazards of Improper handling, accidental breakage, damage and /or improper recycling of hazardous elements

If this product is improperly handled, broken or damaged or carelessly recycled or disposed off in the fire, can result in environmental and data security concerns, including the following:

- Affect nearly every system in the human body and result in birth defects, brain, heart, liver, kidney and skeletal system damage. They will also significantly affect the nervous and reproductive systems of the human body;
- When burned, create cancer-producing dioxins which are released into the air we breathe;
- If thrown in landfills, may leach into groundwater affecting your local community;
- In warm climates, the oxidation of mercury in the environment can be accelerated, leading to the creation of oxidized Hg atoms that are known to be associated with ozone depletion; and
- Improper recycling additionally results in data security issues, as private electronic information remains on hard drive, if not properly removed before disposal.

#### How to Recycle

Please get your electronics products recycled only through authorized recyclers, approved by Pollution Control Board. We provide facility of recycling of our products. For details of our collection centers, please visit our website or call our customer care. Help us to GO GREEN.

#### Constitution of Hazardous Elements in your Device:

Your device does not contain the following hazardous elements in a proportion higher than the limits provided hereunder:

- maximum concentration value of 0.1% by weight in homogenous materials for lead, mercury, hexavalent chromium, polybrominated biphenyls and polybrominated diphenyl ethers;
- maximum concentration value of 0.01% by weight in homogenous materials for cadmium.